# 第5章 实验5: Hos-mips 操作系统的构建与运行

前面 4 个实验在 Nexys 4 DDR FPGA 开发板上搭建了一个基于 MIPSfpga 处理器的完整的嵌入式计算机硬件平台,该硬件平台包含一个标准 MIPS 处理器以及必要的接口设备。从本章开始,进入本书的第二部分,将在前面搭建的 MIPSfpga 硬件平台上运行一个小型的操作系统——Hos-mips。

# 5.1 实验目的

在本实验中,将学习在自己的个人计算机上安装并构建(build)Hos-mips 操作系统的环境,以及将生成的镜像下载到 MIPSfpga 硬件平台并使其运行起来的方法。假设实验使用的个人计算机上安装了 Windows 操作系统(Windows 7 或 Windows 10)。对于安装了 Mac OS 的用户,可以将以下介绍的安装过程中的软件替换为对应的 Mac OS 上的软件即可。

## 5.2 实验内容

Hos-mips 操作系统的构建涉及较多的软件工具,其中包括 Cygwin、Vivado、交叉编译器(MIPS MTI)、PuTTY、OpenOCD 等。Vivado、交叉编译器(MIPS MTI)以及 OpenOCD 的安装已经在前面做过介绍。在本实验中,只介绍 Cywin 的安装(见 5.2.1 节),并在安装完成后构建并运行 Hos-mips 操作系统(见 5.2.2 节和 5.2.3 节)。

## 5.2.1 安装开发环境

#### 1. Cygwin 的安装

Cygwin 是一个在 Windows 环境下运行的类 Linux 环境,它能够在 Windows 下提供 Linux 环境以及很多 Linux 工具。在本实验中,将用到 make、gcc、perl 这些基本工具。 make 用于解析 Hos-mips 的 makefile 文件,gcc 用于编译 Hos-mips 的源代码,perl 用于解 释执行 make 工具解析过程中 Hos-mips 自带的一些脚本程序。可以到 Cygwin 的官方网站 下载安装程序并进行安装,网址为 https://www.cygwin.com。

需要指出的是,应根据自己的运行环境选择安装文件。例如,在图 5-1 中,如果 Cygwin 的运行环境是 32 位的,就应下载 setup-x86.exe;如果其运行环境是 64 位的,就需要下载 setup-x86\_64.exe。查看自己的个人计算机的运行环境是 32 位还是 64 位的任务比较简单, 而且能够在互联网上找到大量的介绍,所以就不再赘述了。

另外,Cygwin的不同版本也可能会有细微的差别(这里以 Cygwin 的 2.6.0 版本为例)。 但这些细微差别应该不会对后面的实验构成太大影响,因为只用到了它的几个基本软件包。

为了叙述方便,假设已经将 setup-x86\_64.exe 文件放在 D:\Hos\tool-chains 目录中,并

## 第5章 实验5: Hos-mips操作系统的构建与运行 C H A P T E R 5-

| NOTE: The previous Cygwin version 2.5.2 was the last version supporting Windows XP and Server 2003.                                                                                                    |
|----------------------------------------------------------------------------------------------------|
| For more information see the $\underline{FAQ}$ .                                                                                                    |
| Current Cygwin DLL version                                                                                                    |
| The most recent version of the Cygwin DLL is <u>2.6.0</u> . Install it by running <u>setup-x86.exe</u> (32-bit)<br>installation) or <u>setup-x86 64.exe</u> (64-bit) installation).                                            |
| Use the setup program to perform a <u>fresh install</u> or to <u>update</u> an existing installation.                                                                                                    |
| Note that individual packages in the distribution are updated separately from the DLL so the Cygwin DLL version is not useful as a general Cygwin distribution release number.                                                 |
| Support for Cygwin                                                                                                    |
| For <b>all</b> Cygwin-related questions and observations, please check the resources available at this site, such as the <u>FAQ</u> , the <u>User's Guide</u> and the <u>mailing list archives</u> . If you've exhausted these |
|                                                                                                    |

图 5-1 下载 Cygwin 的安装文件

希望将 Cygwin 安装在 D:\Hos\tool-chains\cygwin64 目录中。这里用到的环境是 64 位的 Windows 10 的专业版,其他开发环境(如 Windows 7 或者其他 32 位版本)的安装过程类似。现在开始安装过程,具体步骤如下:

(1) 双击 setup-x86\_64.exe 文件,启动 Cygwin 的安装程序进行安装,弹出图 5-2 所示的 Cygwin 安装向导,单击"下一步"按钮。

| 🗲 Cygwin Setup | - 🗆 X                                                                                                    |
|----------------|----------------------------------------------------------------------------------------------------|
|                | Cygwin Net Release Setup Program<br>This setup program is used for the initial installation of the Cygwin<br>environment as well as all subsequent updates. Make sure to<br>remember where you saved it.<br>The pages that follow will guide you through the installation.<br>Please note that Cygwin consists of a large number of packages<br>spanning a wide variety of purposes. We only install a base set of<br>packages by default. You can always run this program at any time<br>in the future to add, remove, or upgrade packages as necessary. |
|                | Setup.exe version 2.876 (64 bit)<br>Copyright 2000-2016<br>http://www.cygwin.com/                                                                                                    |
|                | < 上一步( <u>B</u> ) 下一步( <u>N</u> ) > 取消                                                                                                    |

图 5-2 Cygwin 安装向导

(2) 选择 Install from Internet 单选按钮,即从网络安装,如图 5-3 所示,单击"下一步" 按钮。

(3) 接下来选择安装目录以及安装包的缓存目录(注意,目录名中不要出现空格),如图 5-4 所示。

(4)单击"下一步"按钮,再选择安装源。需要注意的是,可以根据自己的网络连接状况选择是否使用代理,并找到最合适的安装源。这里选择的是位于教育网的镜像(http://mirrors.neusoft.edu.cn),如图 5-5 所示。

| E Cygwin Setup - Choose Installation Type                                                                                            | —   |    | $\times$ |
|----------------------------------------------------------------------------------------------------|-----|----|----------|
| Choose A Download Source<br>Choose whether to install or download from the internet, or install from files in a<br>local directory.  |     |    |          |
| <ul> <li>Install from Internet<br/>(downloaded files will be kept for future re-use)</li> <li>Download Without Installing</li> </ul> |     |    |          |
| O Install from Local Directory                                                                                                    |     |    |          |
|                                                                                                    |     |    |          |
| <上一步( <u>B</u> ) 下一步( <u>N</u> )                                                                                                    | ) > | 取消 |          |

图 5-3 选择从网络安装 Cygwin

|                                                                                                    | se Installatio                                            | on Directo                            | ry                                      |                                           | -                 |                      |  |
|----------------------------------------------------------------------------------------------------|-----------------------------------------------------------|---------------------------------------|-----------------------------------------|-------------------------------------------|-------------------|----------------------|--|
| Select Root Install Dire<br>Select the directory wh<br>installation parameters                                              | e <b>ctory</b><br>nere you want to<br>s.                  | o install Cyg                         | win. Also choose                        | a few                                     |                   |                      |  |
| Root Directory                                                                                                    |                                                           |                                       |                                         |                                           |                   |                      |  |
| D:\Hos\tool-chains\cygv                                                                                                    | vin64                                                     |                                       |                                         |                                           |                   | B <u>r</u> owse      |  |
| Install For                                                                                                    |                                                           |                                       |                                         |                                           |                   |                      |  |
| <u>A</u> ll Users (RECOMME                                                                                                  | NDED)                                                     |                                       |                                         |                                           |                   |                      |  |
| Cygwin will be availa                                                                                                    | ble to all users                                          | of the syste                          | m.                                      |                                           |                   |                      |  |
| <ul> <li>Just <u>Me</u></li> <li>Cygwin will still be av<br/>Installer information a<br/>privileges or if you ha</li> </ul> | ailable to all us<br>are only availab<br>ave specific neo | sers, but De<br>ble to the cu<br>eds. | sktop Icons, Cygw<br>rent user. Only se | n Menu Entries, a<br>lect this if you lac | and imp<br>k Admi | oortant<br>nistrator |  |
|                                                                                                    |                                                           |                                       | < 上一步( <u>B</u> )                       | 下一步(N) >                                  | •                 | 取消                   |  |
| Cygwin Setup - Selec                                                                                                    | t Local Pack:                                             | age Direc                             | tory                                    |                                           | _                 |                      |  |
| Select Local Package I<br>Select a directory whe<br>The directory will be c                                                 | Directory<br>re you want Se<br>reated if it does          | tup to store<br>s not already         | the installation file<br>/ exist        | s it downloads.                           |                   | 6                    |  |
|                                                                                                    |                                                           |                                       |                                         |                                           |                   |                      |  |
| Local Package Directory                                                                                                    |                                                           |                                       |                                         |                                           | [                 | Browse               |  |
| Local Package Directory<br>D:\Hos\tool-chains                                                                               |                                                           |                                       |                                         |                                           |                   | D <u>1</u> 0w36      |  |
| Local Package Directory                                                                                                    |                                                           |                                       |                                         |                                           | [                 | D <u>1</u> 0w3e      |  |
| Local Package Directory                                                                                                    |                                                           |                                       |                                         |                                           | ][                | Diowse               |  |
| Local Package Directory                                                                                                    |                                                           |                                       |                                         |                                           |                   | <u>Di</u> ow3e       |  |
| Local Package Directory                                                                                                    |                                                           |                                       |                                         |                                           |                   | <u>Diowae</u>        |  |
| Local Package Directory                                                                                                    |                                                           |                                       | < 上一步( <u>B</u> )                       | 下一步(N) >                                  | · [               | 取消                   |  |

## 第5章 实验5: Hos-mips操作系统的构建与运行 C H A P T E R 5-

| Select Your In<br>Setup need              | ternet Connection<br>Is to know how you want it to conne                                                                                                    | ect to the internet. Cho | ose the |     | 1     |   |
|-------------------------------------------|----------------------------------------------------------------------------------------------------|--------------------------|---------|-----|-------|---|
| appropriate                               | settings below.                                                                                                    |                          |         |     |       |   |
|                                           |                                                                                                    |                          |         |     |       |   |
|                                           | Direct Connection                                                                                                    |                          |         |     |       |   |
|                                           | Use Internet Explorer Proxy S                                                                                                    | Settings                 |         |     |       |   |
|                                           |                                                                                                    | Jourigo                  |         |     |       |   |
|                                           | O userin in <u>F</u> loxy.                                                                                                    |                          |         |     |       |   |
|                                           | Proxy <u>H</u> ost                                                                                                    |                          |         |     |       |   |
|                                           | Port 80                                                                                                    |                          |         |     |       |   |
|                                           |                                                                                                    |                          |         |     |       |   |
|                                           |                                                                                                    |                          |         |     |       |   |
|                                           |                                                                                                    |                          |         |     |       |   |
|                                           |                                                                                                    | < 上—步(B)                 | 下—步(N   | ) > | 取消    | í |
|                                           |                                                                                                    |                          | 1 2 10  |     | -0011 |   |
|                                           |                                                                                                    |                          |         |     |       |   |
| Cyawin Setu                               | n - Choose Download Site                                                                                                    | :)                       |         | _   |       |   |
| Cygwin Setu                               | p - Choose Download Site(s                                                                                                    | ;)                       |         | _   |       |   |
| Cygwin Setu                               | p - Choose Download Site(s                                                                                                    | ;)                       |         | -   |       |   |
| Cygwin Setu<br>Choose A Dov<br>Choose a s | p - Choose Download Site(s<br><b>vnload Site</b><br>ite from this list, or add your own si                                                                                                    | ;)<br>tes to the list    |         | _   |       |   |
| Cygwin Setu<br>Choose A Dov<br>Choose a s | p - Choose Download Site(s<br><b>vnload Site</b><br>ite from this list, or add your own si<br>Available Download Sites:                                                                                                    | ;)<br>tes to the list    |         | _   |       |   |
| Cygwin Setu<br>Choose A Dov<br>Choose a s | p - Choose Download Site(s<br>vnload Site<br>ite from this list, or add your own si<br>Available Download Sites:<br>[http://mirror.switch.ch                                                                                                    | ;)<br>tes to the list    | ^       |     |       |   |
| Cygwin Setu<br>Choose A Dov<br>Choose a s | p - Choose Download Site(s<br>vnload Site<br>ite from this list, or add your own si<br>Available Download Sites:<br>http://mirror.switch.ch<br>http://mirrors.neusoft.edu.cn<br>http://mirrors.neusoft.edu.cn                                                                                                    | ;)<br>tes to the list    | ^       | -   |       |   |
| Cygwin Setu<br>Choose A Dov<br>Choose a s | p - Choose Download Site(s<br>vnload Site<br>ite from this list, or add your own si<br>Available Download Sites:<br>http://mirror.switch.ch<br>http://mirrors.neusoft.edu.cn<br>http://fp.fau.de                                                                                                    | ;;)<br>tes to the list   | ^       |     |       |   |
| Cygwin Setu<br>Choose A Dov<br>Choose a s | p - Choose Download Site(s<br>vnload Site<br>ite from this list, or add your own si<br>Available Download Sites:<br>http://mirror.switch.ch<br>http://mirrors.neusoft.edu.cn<br>http://ftp.fau.de<br>http://ftp.fau.de                                                                                                    | ;)<br>tes to the list    | ^       | -   |       |   |
| Cygwin Setu<br>Choose A Dov<br>Choose a s | p - Choose Download Site(s<br>vnload Site<br>ite from this list, or add your own si<br>Available Download Sites:<br>http://mirror.switch.ch<br>http://mirrors.ustc.edu.cn<br>ftp://ftp.fau.de<br>http://ftp.fau.de<br>http://ftp.fau.de<br>http://ftp.fau.de                                                                                                    | ;)<br>tes to the list    | ^       | _   |       |   |
| Cygwin Setu<br>Choose A Dov<br>Choose a s | p - Choose Download Site(s<br>vnload Site<br>ite from this list, or add your own si<br>Available Download Sites:<br>http://mirror.switch.ch<br>http://mirrors.neusoft.edu.cn<br>http://ftp.fau.de<br>http://ftp.fau.de<br>http://ftp.fau.de.http://ftp-stud.hs-esslingen.de<br>http://ftp-stud.hs-esslingen.de                                                                                                    | ;)<br>tes to the list    |         | _   |       |   |
| Cygwin Setu<br>Choose A Dov<br>Choose a s | p - Choose Download Site(s<br>vnload Site<br>ite from this list, or add your own si<br>Available Download Sites:<br>http://mirrors.witch.ch<br>http://mirrors.neusoft.edu.cn<br>http://mirrors.neusoft.edu.cn<br>http://fip.fau.de<br>http://fip.fau.de<br>http://fip-stud.hs-esslingen.de<br>http://fip-stud.hs-esslingen.de<br>http://finux.rz.ruh-uni-bochum.d                                                                                                    | e<br>e<br>de             | ^       | -   |       |   |
| Cygwin Setu<br>Choose A Dov<br>Choose a s | p - Choose Download Site(s<br>vnload Site<br>ite from this list, or add your own si<br>Available Download Sites:<br>http://mirrors.witch.ch<br>http://mirrors.neusoft.edu.on<br>http://fip.fau.de<br>http://fip.fau.de<br>http://fip.fau.de<br>http://fip-stud.hs-esslingen.de<br>http://fip-stud.hs-esslingen.de<br>http://fip-stud.hs-esslingen.de<br>http://fip-stud.hs-esslingen.de<br>http://fip-stud.hs-esslingen.de<br>http://fip-stud.hs-esslingen.de<br>http://fip-stud.hs-esslingen.de<br>http://fip-stud.hs-esslingen.de<br>http://fip-stud.hs-esslingen.de<br>http://fip-stud.hs-esslingen.de<br>http://fip-stud.hs-esslingen.de<br>http://fip-stud.hs-esslingen.de<br>http://fip-stud.hs-esslingen.de<br>http://fip-stud.hs-esslingen.de<br>http://fip.fau.desden.de<br>http://fip.fau.desden.de                                                                                                    | e<br>e<br>e<br>e         |         | -   |       |   |
| Cygwin Setu<br>Choose A Dov<br>Choose a s | p - Choose Download Site(s<br>vnload Site<br>ite from this list, or add your own si<br>Available Download Sites:<br>http://mirrors.neusoft.edu.on<br>http://mirrors.neusoft.edu.on<br>http://fip.fau.de<br>http://fip.fau.de<br>http://fip.fau.de<br>http://fip-stud.hs-esslingen.de<br>tp://fip-stud.hs-esslingen.de<br>tp://fip.stud.hs-esslingen.de<br>http://fip.inf.tu-dresden.de<br>http://fip.inf.tu-dresden.de<br>http://fip.inf.tu-dresden.de<br>http://fip.inf.tu-dresden.de                                                                                                    | e<br>e<br>de             |         | _   |       |   |
| Cygwin Setu<br>Choose A Dov<br>Choose a s | p - Choose Download Site(s<br>vnload Site<br>ite from this list, or add your own si<br>Available Download Sites:<br>http://mirrors.witch.ch<br>http://mirrors.ustc.edu.cn<br>http://tp.fau.de<br>http://tp.stud.hs-esslingen.de<br>http://tp.stud.hs-esslingen.de<br>http://tp.stud.hs-esslingen.de<br>http://tp.stud.hs-esslingen.de<br>http://tp.stud.hs-esslingen.de<br>http://tp.intlu-dresden.de<br>http:/ftp.intlu-dresden.de<br>http:/ftp.intlu-dresden.de<br>http:/ftp.intlu-dresden.de<br>http:/ftp.intlu-dresden.de<br>http:/ftp.instu.stars.dk                                                                                                    | e<br>e<br>e              |         | -   |       |   |
| Cygwin Setu<br>Choose A Dov<br>Choose a s | p - Choose Download Site(s<br>vnload Site<br>ite from this list, or add your own si<br>Available Download Sites:<br>http://mirrors.ewich.ch<br>http://mirrors.ewich.ch<br>http://mirrors.ustc.edu.cn<br>http://tp.fau.de<br>http://tp.fau.de<br>http://tp.stud.hs-esslingen.de<br>http://linux.rz.ruhr-uni-bochum.d<br>http://linux.rz.ruhr-uni-bochum.d<br>http://tp.intfu-dresden.de<br>http://tp.intfu-dresden.de<br>http://tp.intfu-dresden.de<br>http://tp.intfu-dresden.de<br>http://tp.intfu-dresden.de<br>http://tp.intfu-dresden.de<br>http://tp.intfu-dresden.de<br>http://tp.intfu-dresden.de<br>http://tp.intfu-dresden.de<br>http://tp.intfu-dresden.de<br>http://tp.intfu-dresden.de<br>http://tp.intfu-dresden.de<br>http:/tp.intfu-dresden.de<br>http:/tp.intfu-dresden.de                                                                                                    | e<br>de                  |         | Add |       |   |
| Cygwin Setu<br>Choose A Dov<br>Choose a s | p - Choose Download Site(s<br>vnload Site<br>ite from this list, or add your own si<br>Available Download Sites:<br>http://mirrors.witch.ch<br>http://mirrors.neusoft.edu.cn<br>http://fin/fau.de<br>http://fip.fau.de<br>http://fip-stud.hs-esslingen.de<br>http://fip-stud.hs-esslingen.de<br>http://fin.vt.rz.ruh-uni-bochum.d<br>http://fin.vt.rz.ruh-uni-bochum.d<br>http://fin.vt.rz.ruh-uni-bochum.d<br>http://fin.vt.rz.ruh-uni-bochum.d<br>http://fin.vt.rz.ruh-uni-bochum.d<br>http://fin.stud.redesden.de<br>http://fin.stud.redesden.de<br>http://fin.stud.stud.esslingen.de<br>http://fin.stud.stud.esslingen.de<br>http://fin.stud.stud.esslingen.de<br>http://fin.stud.stud.esslingen.de<br>http://fin.stud.stud.esslingen.de<br>http:/fin.stud.stud.esslingen.de<br>http:/fin.                     | e<br>de                  |         | Add |       |   |
| Cygwin Setu<br>Choose A Doo<br>Choose a s | p - Choose Download Site(s<br>vnload Site<br>ite from this list, or add your own si<br>Available Download Sites:<br>http://mirrors.witch.ch<br>http://mirrors.witc.edu.cn<br>http://ftp.fau.de<br>http://ftp.fau.de<br>http://ftp.fau.de<br>http://ftp-stud.hs-esslingen.de<br>http://ftp-stud.hs-esslingen.de<br>http://ftp-stud.hs-esslingen.de<br>http://ftp-stud.hs-esslingen.de<br>http://ftp-stud.hs-esslingen.de<br>http://ftp-stud.hs-esslingen.de<br>http://ftp-stud.hs-esslingen.de<br>http://ftp-inftu-dresden.de<br>http://ftp.inftu-dresden.de<br>http://ftp.inftu-dresden.de<br>http:/ftp.inftu-dresden.de<br>http:/ftp.inftu-dresden.de<br>h | e<br>de                  |         | Add |       |   |

图 5-5 选择 Cygwin 的安装源

(5)单击"下一步"按钮,Cygwin的安装程序会从网络下载基本的安装文件,并弹出如图 5-6 所示的界面。实际上,这个界面给出的是即将安装到 D:\Hos\tool-chains\cygwin64 目录(注意,目录名中不要出现空格)的 Cygwin 的软件包,且只包含最基本的部分。该默认 配置并不包括即将要用到的软件工具,所以,需要在这里安装额外的软件包。

(6) 首先安装 make 软件包,方法是在图 5-6 所示界面的 Search 文本框中输入 make,并 在界面中间的安装列表刷新后,单击 Devel 前的已,并在展开的列表中单击 make. The GNU version of the 'make' utility 前的 Skip,直到该处显示即将安装的 make 软件工具的版本为 止,如图 5-7 所示。此时,千万不要单击"下一步"按钮,因为还有其他软件包需要安装。

| /iew Categ       | ory ~        | Search | <u>C</u> lear |      | <u> </u> | 0 | <u>)</u> urr | OEx | þ |
|------------------|--------------|--------|---------------|------|----------|---|--------------|-----|---|
| Category         | New          |        | Bin?          | Src? | Size     |   | Pack         | age | ^ |
| 🗆 All 😌 Dei      | ault         |        | i             |      |          |   |              |     |   |
| ⊞ Access         | bility 🏵 De  | efault |               |      |          |   |              |     |   |
| 🖽 Admin 🖲        | Default      |        |               |      |          |   |              |     |   |
| ⊞ Archive        | e 🛛 Default  |        |               |      |          |   |              |     |   |
| 🗄 Audio 🖲        | Default      |        |               |      |          |   |              |     |   |
| 🖽 Base \varTheta | Default      |        |               |      |          |   |              |     |   |
| ⊞ Databas        | se 🏵 Default | t      |               |      |          |   |              |     |   |
| 🖽 Debug 🏵        | Default      |        |               |      |          |   |              |     |   |
| 🗄 Devel 🖲        | Default      |        |               |      |          |   |              |     | ~ |
|                  |              |        |               |      |          |   |              |     |   |

图 5-6 Cygwin 的默认配置

(7) 在 Search 文本框中输入 gcc,并选择其 Devel 中的 gcc-core: GNU Compiler Collection (C, OpenMP)和 gcc-g++: GNU Compiler Collection (C++)两个选项,如图 5-8 所示。

(8) 接下来选择安装 perl。同样在 Search 文本框中输入 perl,展开 Interpreters,并选择 perl:Perl programming language interpreter,如图 5-9 所示。

(9) 完成以上步骤后,就可以单击"下一步"按钮,并开始真正的 Cygwin 下载和安装了。

|                | <u>Search</u> | таке | <u>C</u> lear | <u> </u> | ) <u>C</u> urr | Exp |
|----------------|---------------|------|---------------|----------|----------------|-----|
| Category       | New           |      | Bin? Sr       | c? Size  | Package        | • ^ |
| 🗆 All 🏵 Defaul | t             |      |               |          |                |     |
| 🗄 Archive 🚱 I  | Default       |      |               |          |                |     |
| 🗉 Debug 📀 De:  | fault         |      |               |          |                |     |
| Devel De:      | fault         |      |               |          |                |     |
| Editors O      | Default       |      |               |          |                |     |
| 🗄 Graphics 🕄   | Default       |      |               |          |                |     |
| ⊞ Lihs ↔ Def:  | ault          |      |               |          |                |     |
| E Perl & Def:  | ault          |      |               |          |                |     |
| E II+ile & De  | fault         |      |               |          |                | ~   |
|                | Taurt         |      |               |          |                |     |
| <              |               |      |               |          |                | /   |

图 5-7 在 Cygwin 中选择安装 make

# 第5章 实验5: Hos-mips操作系统的构建与运行 C H A P T E R 5-

| ew Category | <u>Search</u> make | <u>C</u> lear |      |         | <u>○K</u> eep ● <u>C</u> urr ○Exp               |
|-------------|--------------------|---------------|------|---------|-------------------------------------------------|
| Category    | New                | Bin?          | Src? | Size    | Package                                         |
|             | 0 Skip             | nja           | nja  | 869k    | cmake-doc: Cross-platform makefile generation s |
|             | O Skip             | nja           | nja  | 1,233k  | cmake-gui: Cross-platform makefile generation s |
|             | € Skip             | ηία           | nja  | 173k    | extra-cmake-modules: Extra CMake Modules for KE |
|             | € Skip             | nja           | nja  | 419k    | gcc-tools-epoch1-automake: (gcc-special) a tool |
|             | € Skip             | ηία           | nja  | 589k    | gcc-tools-epoch2-automake: (gcc-special) a tool |
|             | € Skip             | nja           | nja  | 6k      | gccmakedep: X Makefile dependency tool for GCC  |
|             | € Skip             | nja           | nja  | 34k     | imake: X Imake legacy build system              |
| 4           | 04.1-1             | $\boxtimes$   |      | 414k    | make: The GNU version of the 'make' utility     |
|             | € Skip             | nja           | nja  | 30k     | makedepend: X Makefile dependency tool          |
|             | Skip               | ηία           | nja  | 7, 326k | mingw64-i686-qt4-qmake: Qt4 development tools f |
|             | €Skip              | nja           | nja  | 7, 330k | mingw64-x86_64-qt4-qmake: Qt4 development tools |
| 🗄 Editors 🕄 | Default            |               |      |         |                                                 |
| ⊞ Graphics  | O Default          |               |      |         |                                                 |
| 🖽 Libs 🏵 De | fault              |               |      |         |                                                 |
| 🗄 Perl 🛿 De | fault              |               |      |         | ~                                               |
| (           |                    |               |      |         | >                                               |

图 5-7 (续)

| Category         New         Bin?         Src?         Size         Package           B Devel $\Phi$ Default $\Theta$ Skip $\psi$ 14k colorgcc: Colorizer for CCC varning/error messages $\Theta$ Skip $\psi$ 13, 200k cygvin32=gcc-ada: 00C for Cygvin 32bit toolchain (Ada) $\Theta$ Skip $\psi$ 13, 200k cygvin32=gcc-rot: 00C for Cygvin 32bit toolchain (C, DpenMP) $\Theta$ Skip $\psi$ 15, 128 (cygvin32=gcc-rot: 00C for Cygvin 32bit toolchain (C, DpenMP) $\Theta$ Skip $\psi$ 0, 340k cygvin32=gcc-rot: 00C for Cygvin 32bit toolchain (C, DpenMP) $\Theta$ Skip $\psi$ 0, 340k cygvin32=gcc-rot: 00C for Cygvin 32bit toolchain (C) $\Theta$ Skip $\psi$ 0, 520k cygvin32=gcc-robic: 00C for Cygvin 32bit toolchain (C++) $\Theta$ Skip $\psi$ 5, 138k cygvin32=gcc-robic: 00C for Cygvin 32bit toolchain (0bjective-C++) $\Theta$ Skip $\psi$ 5, 338k cygvin32=gcc-robic: 00C for DJGPP toolchain (0bjective-C++) $\Theta$ Skip $\psi$ 7, 920k digpp=gcc-riot: 00C for DJGPP toolchain (C) $\Theta$ Skip $\psi$ 7, 920k digpp=gcc-robic: 00C for DJGPP toolchain (C++) $\Theta$ Skip $\psi$ 5, 340-1         00 For DJGPP toolchain (C) $\Theta$ Skip $\psi$ 5, 340-1         00 For DJGPP too                                                                                                    | ew Categ  | jory ~         | Search gcc |      | ear     |          |                                                                     | ⊖ <u>K</u> eep | ● <u>C</u> urr | OÞ |
|----------------------------------------------------------------------------------------------------|-----------|----------------|------------|------|---------|----------|---------------------------------------------------------------------|----------------|----------------|----|
| B Devel 0 Default           0 Skip         **         **         14k colorgcc: Colorizer for GCC varning/error messages           0 Skip         **         **         13,200k cygrin32=gcc-dat: GCC for Cygrin 32bit toolchain (Ada)           0 Skip         **         **         248k cygrin32=gcc-dikplus: GCC for Cygrin 32bit toolchain (C) HPus)           0 Skip         **         **         5,128k cygrin32=gcc-dikplus: GCC for Cygrin 32bit toolchain (C) HPus)           0 Skip         **         6,340k cygrin32=gcc-ditran: GCC for Cygrin 32bit toolchain (C+)           0 Skip         **         6,340k cygrin32=gcc-ditran: GCC for Cygrin 32bit toolchain (Bojective-C)           0 Skip         **         5,128k cygrin32=gcc-dit: GCC for Cygrin 32bit toolchain (Bojective-C)           0 Skip         **         5,128k cygrin32=gcc-dit: GCC for DJGPF toolchain (Bojective-C++)           0 Skip         **         13,501k djgp=gcc-dit: GCC for DJGPF toolchain (Bojective-C++)           0 Skip         **         7,920k djgp=gcc-dit: GCC for DJGPF toolchain (C+)           0 Skip         **         8,279k djgp=gcc-dit: GCC for DJGPF toolchain (C)           0 Skip         **         5,349k djgp=gcc-dit: GCC for DJGPF toolchain (C)           0 Skip         **         5,349k djgp=gcc-dit: GCC for DJGPF toolchain (C)           0 Skip         **         5,349k djgp=gcc-di                                                                                                    | ategory   | Nev            |            | B    | .n? Src | ? Size   | Package                                                             |                |                |    |
| OpSkip         M         14k colorge: Colorizer for Color varning/error messages           OpSkip         M         13.200k cygnin22=cc-0ak: 600 for Cygnin 32bit toolchain (Ada)           OpSkip         M         248k cygnin32=cc-0aris: 600 for Cygnin 32bit toolchain (Ada)           OpSkip         M         15.128k cygnin32=cc-0aris: 600 for Cygnin 32bit toolchain (Ada)           OpSkip         M         6.346k cygnin32=cc-0aris: 600 for Cygnin 32bit toolchain (C)           OpSkip         M         9.639k cygnin32=cc-0aris: 600 for Cygnin 32bit toolchain (C)           OpSkip         M         9.639k cygnin32=cc-0aris: 600 for Cygnin 32bit toolchain (D)           OpSkip         M         9.639k cygnin32=cc-0bic+t: 600 for Cygnin 32bit toolchain (D)           OpSkip         M         9.5128k cygnin32=cc-0bic+t: 600 for Cygnin 32bit toolchain (D)           OpSkip         M         9.538k cygnin32=cc-0bic+t: 600 for Cygnin 32bit toolchain (D)           OpSkip         M         9.538k cygnin32=cc-0bic+t: 600 for Cygnin 32bit toolchain (D)           OpSkip         M         9.538k cygnin32=cc-adit: 600 for Cygnin 32bit toolchain (D)           OpSkip         M         9.538k cygnin32=cc-adit: 600 for Cygnin 32bit toolchain (D)           OpSkip         M         9.538k cygnin32=cc-adit: 600 for D)GPP toolchain (C)           OpSkip         M         8.278k djgp=scc-adit: 600                                                                                                    | 🗆 Devel 🕯 | 9 Default      |            |      |         |          |                                                                     |                |                |    |
| •Skip         **         13,200k cygrin32=gcc-ak: 0CC for Cygrin 32bit toolchain (kda)           •Skip         **         248k cygrin32=gcc-ak: 0CC for Cygrin 32bit toolchain (Cli Plus)           •Skip         **         15,128k cygrin32=gcc-ak: 0CC for Cygrin 32bit toolchain (Cli Plus)           •Skip         **         6,340k cygrin32=gcc-ak: 0CC for Cygrin 32bit toolchain (C+)           •Skip         **         6,340k cygrin32=gcc-ak: 0CC for Cygrin 32bit toolchain (C+)           •Skip         **         6,340k cygrin32=gcc-abic: 0CC for Cygrin 32bit toolchain (C+)           •Skip         **         5,129k cygrin32=gcc-abic: 0CC for Cygrin 32bit toolchain (Cbjective-C)           •Skip         **         5,129k cygrin32=gcc-abic: 0CC for Cygrin 32bit toolchain (Cbjective-C)           •Skip         **         5,388k cygrin32=gcc-abic: 0CC for DjGPF toolchain (Ab)           •Skip         **         7,920k djgp=gcc-abic: 0CC for DjGPF toolchain (C+)           •Skip         **         6,298k djgp=gcc-abic: 0CC for DjGPF toolchain (C+)           •Skip         **         5,348k djgp=gcc-abic: 0CC for DjGPF toolchain (C+)           •Skip         **         5,348k djgp=gcc-abic: 0CC for DjGPF toolchain (Cbjective-C)           •Skip         **         5,348k djgp=gcc-abic: 0CC for DjGPF toolchain (Cbjective-C)           •Skip         **         5,348k djgp=gcc-abic: 0CC for                                                                                                    |           | Skip           |            | nja  | nja     | 14k      | colorgcc: Colorizer for GCC warning/error messages                  |                |                |    |
| •Skip         **         · 248k cygin32=gcc-lkplus: COC for Cygvin 32bit toolchain (C:llf Plus)           •Skip         **         · 15,128k cygin32=gcc-fortran: OCC for Cygvin 32bit toolchain (G:pomMF)           •Skip         **         · 0,346k cygin32=gcc-fortran: OCC for Cygvin 32bit toolchain (Fortran)           •Skip         **         · 0,328k cygin32=gcc-fortran: OCC for Cygvin 32bit toolchain (Fortran)           •Skip         **         · 0,228k cygin32=gcc-fortran: OCC for Cygvin 32bit toolchain (Objective-C)           •Skip         **         · 0,228k cygin32=gcc-fort cygin 32bit toolchain (Objective-C)           •Skip         **         · 0,306k djgp-gcc-dat: GCC for Cygvin 32bit toolchain (Objective-C++)           •Skip         **         · 13,501k djgp-gcc-fortran: OCC for DJGFP toolchain (C)           •Skip         **         · 0,290k djgp-gcc-fortran: OCC for DJGFP toolchain (C)           •Skip         **         · 0,290k djgp-gcc-cobic: COC for DJGFP toolchain (C)           •Skip         **         · 0,290k djgp-gcc-cobic: COC for DJGFP toolchain (C)           •Skip         **         · 0,290k djgp-gcc-cobic: COC for DJGFP toolchain (C)           •Skip         **         · 0,490k djgp-gcc-cobic: COC for DJGFP toolchain (D)           •Skip         **         · 14,550k gcc-dai: GUC Conpiler Collection (Ca)           •Skip         **         · 14,550k g                                                                                                    |           | €Skip          |            | nja  | nja     | 13, 200k | cygwin32-gcc-ada: GCC for Cygwin 32bit toolchain (Ada)              |                |                |    |
| •Skip         **         15.12%         cygrin32gcc-core: 000 for Cygrin 32bit toolchain (6, 0pendF)           •Skip         **         6.34%         cygrin32gcc-tortran: 000 for Cygrin 32bit toolchain (0+tran)           •Skip         **         9.62%         cygrin32gcc-tortran: 000 for Cygrin 32bit toolchain (0+tran)           •Skip         **         5.12%         cygrin32gcc-tortran: 000 for Cygrin 32bit toolchain (0bjective-C)           •Skip         **         5.13%         cygrin32gcc-tojit+1 000 for Cygrin 32bit toolchain (0bjective-C)+           •Skip         **         5.33%         cygrin32gcc-tojit+1 000 for Cygrin 32bit toolchain (0bjective-C)+           •Skip         **         7.920%         djgp-gcc-creat: 000 for DJGPF toolchain (Cortran)           •Skip         **         8.279%         djgp-gcc-reitran: 000 for DJGPF toolchain (Cortran)           •Skip         **         8.279%         djgp-gcc-reitran: 000 for DJGPF toolchain (0bjective-C)           •Skip         **         8.279%         djgp-gcc-reitran: 000 for DJGPF toolchain (0bjective-C)           •Skip         **         8.279%         djgp-gcc-reitran: 000 for DJGPF toolchain (0bjective-C)           •Skip         **         8.279%         djgpp-gcc-reitran: 000 for DJGPF toolchain (0bjective-C)           •Skip         **         5.98%         djgpp-gcc-reitran:                                                                                                    |           | O Skip         |            | nja  | nja     | 248k     | cygwin32-gcc-cilkplus: GCC for Cygwin 32bit toolchain (Cilk Plus)   |                |                |    |
| •Skip       **       *       6.34%c cygrin32=gcc-fortran: COC for Cygrin 32bit toolchain (Fortran)         •Skip       **       9.62%c cygrin32=gcc-bjc: COC for Cygrin 32bit toolchain (C++)         •Skip       **       5.12%c cygrin32=gcc-bjc: COC for Cygrin 32bit toolchain (Objective-C)         •Skip       **       5.12%c cygrin32=gcc-bjc: COC for Cygrin 32bit toolchain (Objective-C)         •Skip       **       5.38%c cygrin32=gcc-bjc: COC for Cygrin 32bit toolchain (Objective-C++)         •Skip       **       5.38%c cygrin32=gcc-bjc: COC for DJGPF toolchain (A)         •Skip       **       7.92%c djgp-gcc-dit: COC for DJGPF toolchain (C++)         •Skip       **       8.27%c djgp-gcc-bjc: COC for DJGPF toolchain (C++)         •Skip       **       8.27%c djgp-gcc-bjc: COC for DJGPF toolchain (Portran)         •Skip       **       5.08%c ggp-gcc-bjc: COC for DJGPF toolchain (C++)         •Skip       **       5.08%c gcc-dai: COC for DJGPF toolchain (Objective-C)         •Skip       **       5.40%c djgp-gcc-cbjc: COC for DJGPF toolchain (Objective-C++)         •Skip       **       24.4%gcc-clkpus; CMU Conpiler Collection (Ca)         •Skip       **       24.4%gcc-cckpus; CMU Conpiler Collection (Ca)         •Skip       **       24.4%gcc-cckpus; CMU Conpiler Collection (C3)         •Skip       **       24.4%g                                                                                                    |           | 😯 Skip         |            | nja  | n/a     | 15, 128k | cygwin32-gcc-core: GCC for Cygwin 32bit toolchain (C, OpenMP)       |                |                |    |
| • Skip         **         **         •         9.62% cygrin2=gcc-grit: CCC for Cygrin 22bit toolchain (C++)           • Skip         **         *         5.12% cygrin2=gcc-grit: CCC for Cygrin 32bit toolchain (Objective-C)           • Skip         **         5.38% cygrin3=gcc-grit: CCC for Cygrin 32bit toolchain (Objective-C++)           • Skip         **         5.38% cygrin3=gcc-grit: CCC for Cygrin 32bit toolchain (Objective-C++)           • Skip         **         13.501k djgpr=gcc-grit: CCC for DJGPF toolchain (C+)           • Skip         **         6.290k djgpr=gcc-grit: CCC for DJGPF toolchain (C+)           • Skip         **         6.290k djgpr=gcc-grit: CCC for DJGPF toolchain (C+)           • Skip         **         5.087k djgpr=gcc-grit: CCC for DJGPF toolchain (C+)           • Skip         **         5.087k djgpr=gcc-grit: CCC for DJGPF toolchain (Objective-C+)           • Skip         **         5.087k djgpr=gcc-grit: CCC for DJGPF toolchain (Objective-C+)           • Skip         **         5.087k djgpr=gcc-grit: CCC for DJGPF toolchain (Objective-C+)           • Skip         **         5.087k djgpr=gcc-grit: COC for DJGPF toolchain (Objective-C+)           • Skip         **         5.087k djgpr=gcc-grit: COC for DJGPF toolchain (Objective-C)           • Skip         **         5.448k ggcc-gcad: CUC Conpiler Collection (Cil Plue)           •                                                                                                    |           | 😯 Skip         |            | nja  | nja     | 6, 346k  | cygwin32-gcc-fortran: GCC for Cygwin 32bit toolchain (Fortran)      |                |                |    |
| •Skip         **         **         5.12%k cygrin32=gcc-objc: 00C for Cygrin 32bit toolchain (0bjective-C)           •Skip         **         5.38%k cygrin32=gcc-objc: 00C for Cygrin 32bit toolchain (0bjective-C++)           •Skip         **         5.38%k cygrin32=gcc-objc: 00C for DJGPF toolchain (0bjective-C++)           •Skip         **         7.320k djgp-gcc-cate: 00C for DJGPF toolchain (0bjective-C++)           •Skip         **         7.320k djgp-gcc-gcreate: 00C for DJGPF toolchain (C++)           •Skip         **         8.279k djgp-gcc-gc+:: 00C for DJGPF toolchain (C++)           •Skip         **         5.38%k (ggp-gcc-bjc:: 00C for DJGPF toolchain (0bjective-C)           •Skip         **         5.38%k (ggp-gcc-cbjc:: 00C for DJGPF toolchain (0bjective-C)           •Skip         **         5.38%k (ggp-gcc-bjc:: 00C for DJGPF toolchain (0bjective-C)           •Skip         **         5.38%k (ggp-gcc-cbjc:: 00C for DJGPF toolchain (0bjective-C)           •Skip         **         5.38%k (ggp-gcc-cbjc:: 00C for DJGPF toolchain (0bjective-C)           •Skip         **         14,556% gcc-abjc: 00C conpiler Collection (1k Plus)           •Sisip         **         244% gcc-cityc: 00C conpiler Collection (C, OpengP)           •Skip         **         6,642% gcc-fortran: 00U conpiler Collection (Fortran)           •Skip         **         5,194% gcc-ob                                                                                                    |           | 😯 Skip         |            | njis | nja     | 9, 629k  | cygwin32-gcc-g++: GCC for Cygwin 32bit toolchain (C++)              |                |                |    |
| •Skip         **         5.388k cywin32_scc-objc+*:0CC for Cygvin 32bit toolchain (dbjective-C++)           •Skip         **         5.350k djgp-gcc-db(C) for Cygvin 32bit toolchain (dbjective-C++)           •Skip         **         7.320k djgp-gcc-db(C) for DJGPF toolchain (dc)           •Skip         **         6.290k djgp-gcc-dc(C) for DJGPF toolchain (Fortran)           •Skip         **         6.290k djgp-gcc-fortran: COC for DJGPF toolchain (Fortran)           •Skip         **         5.087k djgpp-gcc-fortran: COC for DJGPF toolchain (Fortran)           •Skip         **         5.087k djgpp-gcc-fortran: COC for DJGPF toolchain (Fortran)           •Skip         **         5.087k djgpp-gcc-fortran: COC for DJGPF toolchain (Objective-C)           •Skip         **         5.087k djgpp-gcc-cobjc+: COC for DJGPF toolchain (Objective-C)           •Skip         **         5.498k djgpp-gcc-cadi: GUU Conpiler Collection (Cal)           •Skip         **         2.444k gcc-cal: GUU Conpiler Collection (Cil PIDF)           •Skip         **         2.444k gcc-cal: GUU Conpiler Collection (C)         Permit           •Skip         **         2.444k gcc-cal: GUU Conpiler Collection (C)         Permit           •Skip         **         2.444k gcc-cal: GUU Conpiler Collection (C)         Permit           •Skip         **         6.424k gcc-cal: GUU Con                                                                                                    |           | €Skip          |            | njis | nja     | 5, 129k  | cygwin32-gcc-objc: GCC for Cygwin 32bit toolchain (Objective-C)     |                |                |    |
| •Skip         **         **         13, 501k djgp-gc-cradk: 000 for DjGPF tolchain (Ada)           •Skip         **         *         7, 520k djgp-gc-cradk: 000 for DjGPF tolchain (C)           •Skip         **         6, 290k djgp-gc-cratk: 000 for DjGPF tolchain (C)           •Skip         **         6, 290k djgp-gc-cratk: 000 for DjGPF tolchain (C)           •Skip         **         8, 279k djgp-gc-cratk: 000 for DjGPF tolchain (C)           •Skip         **         8, 279k djgp-gc-cbjc: 000 for DjGPF tolchain (D)           •Skip         **         5, 087k djgp-gc-cbjc: 000 for DjGPF tolchain (D)           •Skip         **         5, 087k djgp-gc-cbjc: 000 for DjGPF tolchain (D)           •Skip         **         5, 087k djgp-gc-cbjc: 000 for DjGPF tolchain (D)           •Skip         **         5, 349k djgp-gc-cbjc: 000 for DjGPF tolchain (D)           •Skip         **         5, 349k djgp-gc-cbjc: 000 conpiler Collection (Cill Plue)           •Skip         **         244k gc-cristran: GND conpiler Collection (G)         Pomp           •G5.4.0-1         **         **         **         **         **           •G5.4.0-1         **         **         **         **         **           •G5.4.0-1         **         **         **         **         **     <                                                                                                    |           | ()Skip         |            | nja  | nja     | 5, 388k  | cygwin32-gcc-objc++: GCC for Cygwin 32bit toolchain (Objective-C++) |                |                |    |
| •Skip       **       **       7,920k djgp=scc=core: GCC for DJGPF toolchain (C)         •Skip       **       6,290k djgp=scc=fst: GCC for DJGPF toolchain (C)         •Skip       **       6,290k djgp=scc=fst: GCC for DJGPF toolchain (C)         •Skip       **       5,087k djgp=scc=fst: GCC for DJGPF toolchain (C)         •Skip       **       5,087k djgp=scc=bjc: GCC for DJGPF toolchain (C)         •Skip       **       5,087k djgp=scc=bjc: GCC for DJGPF toolchain (Objective=C)         •Skip       **       14,550k gcc=ada: GNU Compiler Collection (Ik Plus)         •Skip       **       14,550k gcc=core: GNU Compiler Collection (C) PumpPD         •Skip       **       244k gcc=core: GNU Compiler Collection (C, OpenPD)         •Skip       **       0,44k gcc=core: GNU Compiler Collection (Fortran)         •Skip       **       0,44k gcc=fortran: GNU Compiler Collection (Fortran)         •Skip       **       0,42k gcc=fortran: GNU Compiler Collection (Fortran)         •Skip       **       0,42k gcc=fortran: GNU Compiler Collection (G)         •Skip       **       0,42k gcc=fortran: GNU Compiler Collection (Fortran)         •Skip       **       5,194k gcc=fortic       GNU Compiler collection (G)         •Skip       **       6,194k gcc=fortran: GNU Compiler Collection (G)       GNU C)                                                                                                    |           | 😯 Skip         |            | njis | nja     | 13, 501k | djgpp-gcc-ada: GCC for DJGPP toolchain (Ada)                        |                |                |    |
| • Skip         **         **         0.298k djgp=gcc=fortan: COC for DJGPF toolchain (Fortran)           • Skip         **         8.278k djgp=gcc=fortan: COC for DJGPF toolchain (Fortran)           • Skip         **         5.087k djgp=gcc=rbjc: COC for DJGPF toolchain (Objective=C)           • Skip         **         5.087k djgp=gcc=rbjc: COC for DJGPF toolchain (Objective=C)           • Skip         **         5.087k djgp=gcc=rbjc: COC for DJGPF toolchain (Objective=C)           • Skip         **         5.498k djgp=gcc=rbjc: COC for DJGPF toolchain (Objective=C)+           • Skip         **         5.494k djgp=gcc=rbjc: COC for DJGPF toolchain (Objective=C)+           • Skip         **         •         244k gcc=rbjle: COU Conpiler Collection (Cil Plus)           • Skip         **         •         0.414k gcc=rbire: GUU Conpiler Collection (C, OpengPP)           • Skip         **         •         •         •           • Silip         **         •         •         •         •           • Silip         **         •         •         •         •           • Silip         **         •         •         •         •           • Silip         **         •         •         •         •         •           •         * </td <td></td> <td>© Skip</td> <td></td> <td>njis</td> <td>nja</td> <td>7, 926k</td> <td>djgpp-gcc-core: GCC for DJGPP toolchain (C)</td> <td></td> <td></td> <td></td>                                                                                                    |           | © Skip         |            | njis | nja     | 7, 926k  | djgpp-gcc-core: GCC for DJGPP toolchain (C)                         |                |                |    |
| •Skip         • **         • **         • **                                                                                                    |           | €Skip          |            | nja  | nja     | 6, 296k  | djgpp-gcc-fortran: GCC for DJGPP toolchain (Fortran)                |                |                |    |
| OSkip         **         **         5,037k djgp=gcc=objc: GCC for DJGFP toolchain (Objective=C)           OSkip         **         5,348k djgp=gcc=objc: GCC for DJGFP toolchain (Objective=C)           OSkip         **         14,550k gcc=ata: GNU Compiler Collection (Ada)           OSkip         **         244k gcc=displus: GNU Compiler Collection (Cilk Flux)           OSkip         **         244k gcc=creare: GNU Compiler Collection (Cilk Flux)           OSkip         **         0.44k gcc=fortran: GNU Compiler Collection (Cilk Flux)           OSkip         **         0.44k gcc=fortran: GNU Compiler Collection (Cilk Flux)           OSkip         **         0.42k gcc=fortran: GNU Compiler Collection (Fortran)           OSkip         **         0.42k gcc=fortran: GNU Compiler Collection (Fortran)           OSkip         **         0.5194k gcc=rbic: GNU Compiler Collection (Gbjective=C)                                                                                                    |           | © Skip         |            | njis | nja     | 8, 279k  | djgpp-gcc-g++: GCC for DJGPP toolchain (C++)                        |                |                |    |
| • Skip       **       **       5.34% djgp=gcc-objc+t: COC for DJGPF toolchain (Objective-C++)         • OSkip       **       14.550k gcc-aata: GNU Conpiler Collection (Cal Ada)         • OSkip       **       14.550k gcc-aata: GNU Conpiler Collection (Cal Plus)         • OSkip       **       0.642k gcc-criticpus: GNU Conpiler Collection (Cil Plus)         • OSkip       **       0.642k gcc-fortran: GNU Conpiler Collection (Fortran)         • OSkip       **       0.642k gcc-fortran: GNU Conpiler Collection (Fortran)         • OSkip       **       0.642k gcc-fortran: GNU Conpiler Collection (Fortran)         • OSkip       **       0.642k gcc-fortran: GNU Conpiler Collection (Fortran)         • OSkip       **       0.642k gcc-fortran: GNU Conpiler Collection (Fortran)         • OSkip       **       0.642k gcc-fortran: GNU Conpiler Collection (Fortran)         • OSkip       **       0.642k gcc-fortran: GNU Conpiler Collection (Fortran)         • OSkip       **       0.642k gcc-fortran: GNU Conpiler Collection (Cbr)         • OSkip       **       0.642k gcc-fortran: GNU Conpiler Collection (Cbr)         • OSkip       **       •       0.642k gcc-fortran: GNU Conpiler Collection (Cbr)                                                                                                    |           | ()Skip         |            | nja  | nja     | 5, 087k  | djgpp-gcc-objc: GCC for DJGPP toolchain (Objective-C)               |                |                |    |
| OSkip         **         **         14,550k gcc-ada: CNU Compiler Collection (Ada)           OSkip         **         244k gcc-cilkplus: GNU Compiler Collection (Cilk Plus)           O5.4.0-1         ID         ID         <                                                                                                    |           | 😯 Skip         |            | njis | nja     | 5, 349k  | djgpp-gcc-objc++: GCC for DJGPP toolchain (Objective-C++)           |                |                |    |
| • Skip         **         **         244# gc-c-ilkplus; GW Compiler Collection (Cilk Flux)           • 55.4.0-1         III         III         IIII         Compiler Collection (C, OpenPP)           • Skip         **         **         6,642k gc-corte: GW Compiler Collection (C, OpenPP)           • 55.4.0-1         IIII         •*         **         6,642k gc-corte: GW Compiler Collection (Fortran)           • 55.19         **         •         5,194k gc-corbic: GW Compiler Collection (Green C)           • 55.194k gc-corbic: GW Compiler Collection (Green C)         •         •                                                                                                    |           | © Skip         |            | njis | nja     | 14, 556k | gcc-ada: GNU Compiler Collection (Ada)                              |                |                |    |
| ••5.4.0-1         Image: Construction of the second second se |           | €Skip          |            | njis | nja     | 244k     | gcc-cilkplus: GNU Compiler Collection (Cilk Plus)                   |                |                |    |
| OSkip         ##         6,642k         gcc-fortran: GNU Compiler Collection (%ortran)           OSkip         ##         6,42k         gcc-fortran: GNU Compiler Collection (%ortran)           OSkip         ##         #         5,194k         gcc-robic GNU Compiler Collection (%ortran)                                                                                                    |           | <b>9</b> 5. 4. |            |      |         |          | gcc-core: GNU Compiler Collection (C, OpenMP)                       |                |                |    |
| 375.4.0-1     IM     25.748k gcc-g++: GNU Compiler Collection (C++)       375kip     n≥     5,194k gcc-objc: GNU Compiler Collection (Objective-C)                                                                                                    |           | Skip           |            | nja  | nja     | 6, 642k  | gcc-fortran: GNU Compiler Collection (Fortran)                      |                |                |    |
| OSkip NA NA 5,194k gcc-objc: GNU Compiler Collection (Objective-C)                                                                                                    |           | 05.4.          |            | ×    |         | <9.748k  | gcc-g++: GNU Compiler Collection (C++)                              |                |                |    |
|                                                                                                    |           | ()Skip         |            | njis | nja     | 5, 194k  | gcc-objc: GNU Compiler Collection (Objective-C)                     |                |                |    |

图 5-8 在 Cygwin 中选择安装 gcc

在安装的最后一个界面选择 Create icon on Desktop 复选框,如图 5-10 所示。

(10) 接下来,测试 Cygwin。双击桌面上的 Cygwin64 Terminal 图标,弹出图 5-11 所示的终端界面。

(11) 在图 5-11 所示的终端界面中,可以测试以前安装的软件包是否能够正常使用。分别输入 make 和 gcc 命令并按回车键,因为没有输入文件,这两个命令肯定会报错。但是,只要不出现"未找到命令"的错误,就不会影响以后的实验。

109 -

| E Cygwin Setup - Select Packages              |               |      |         |                                                 | —              |      | $\times$ |
|-----------------------------------------------|---------------|------|---------|-------------------------------------------------|----------------|------|----------|
| Select Packages<br>Select packages to install |               |      |         |                                                 |                |      | • ^ •    |
| View Category V Search Perl                   | <u>C</u> lear |      |         | <u>○ K</u> eep                                  | ● <u>C</u> urr | ⊖Еѯр | _        |
| Category New                                  | Bin?          | Src? | Size    | Package                                         |                |      | ^        |
| BAIL & Default                                |               |      |         |                                                 |                |      |          |
| 🗉 Database 🕈 Default                          |               |      |         |                                                 |                |      |          |
| 🗉 Debug 🏵 Default                             |               |      |         |                                                 |                |      |          |
| 🗉 Devel 😌 Default                             |               |      |         |                                                 |                |      |          |
| 🖽 Graphics 🕂 Default                          |               |      |         |                                                 |                |      |          |
| Interpreters @ Default                        |               |      |         |                                                 |                |      |          |
| 95. 22. 2-1                                   | $\boxtimes$   |      | <. 449k | perl: Perl programming language interpreter     | >              |      |          |
| ()Skip                                        | nja           | nía  | 1k      | perl autorebase: Perl programming language int  | erpreter       |      |          |
| ⊕ Skip                                        | nja           | nía  | 2, 877k | perl base: Perl programming language interpret  | er             |      |          |
| ASkin                                         | nia           | nía  | 5, 574k | perl manpages: Perl programming language inter  | oreter         |      |          |
| ASkin                                         | nia           | nía  | 1. 684k | nerl nods: Perl programming language interpret. | er             |      |          |
| ⊞ Libs I Default                              |               |      | -,      |                                                 |                |      | _        |
| T Net & Default                               |               |      |         |                                                 |                |      |          |
| E Decto Detaute                               |               |      |         |                                                 |                |      |          |

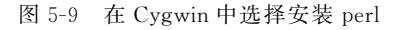

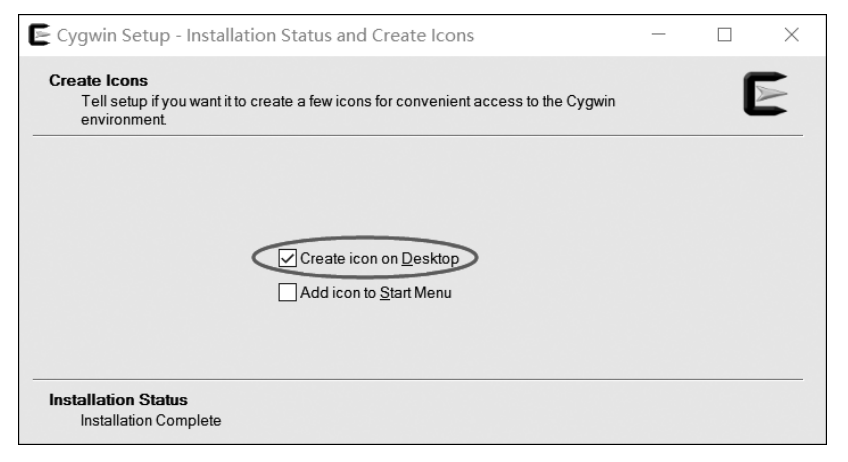

图 5-10 选择在桌面创建图标

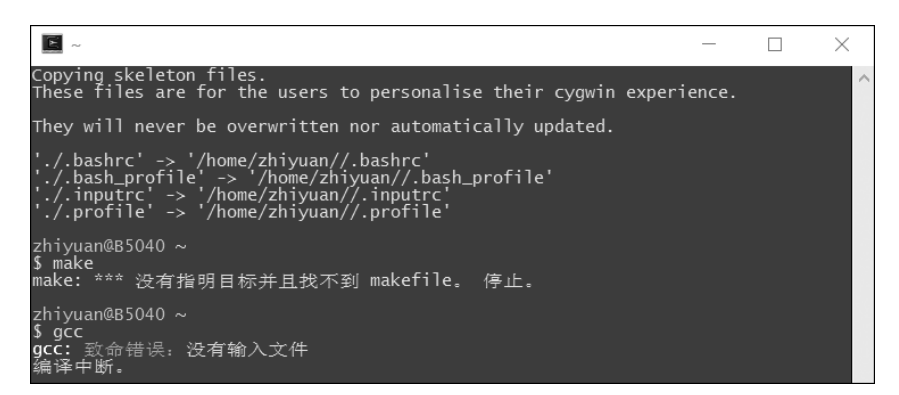

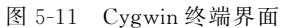

(12) 最后,将 Cygwin 安装目录下的 bin 子目录(这里是 D:\Hos\tool-chains\cygwin 64\bin 目录)加入系统路径,方法是:在"开始"菜单中选择"控制面板"→"系统和安全"→

### 第5章 实验5: Hos-mips操作系统的构建与运行 🖸 🖪 🗛 P 🔳 🗷 🥵 5-

"系统"→"高级系统设置"命令,当显示"系统属性"对话框后,单击"环境变量"按钮,在弹出的"环境变量"对话框中,单击"新建"按钮,如图 5-12 所示。在接下来弹出的"新建用户变量"对话框中,设置"变量名"为 Path,"变量值"为 D:\Hos\tool-chains\cygwin64\bin,如 图 5-13 所示。如果已经定义了 Path 环境变量,则可单击"编辑"按钮,然后添加 D:\Hos\tool-chains\cygwin64\bin 变量值。在设置完成后单击"确定"按钮,就将 Cygwin 加入了的开发环境。

| 系统属性 ×                          | 环境变量            | ×                                                                    |
|---------------------------------|-----------------|----------------------------------------------------------------------|
| 计算机名 硬件 高级 系统保护 远程              | zhiyuan 的用户变量(U | )                                                                    |
| 要进行大多数更改,你必须作为管理员登录。            | 交量              | 值                                                                    |
| 件能                              | JAVA_HOME       | C:\Program Files\Java\jdk1.8.0_102                                   |
| 视觉效果,处理器计划,内存使用,以及虚拟内存          | TEMP            | %USERPROFILE%\AppData\Local\Temp<br>%USERPROFILE%\AppData\Local\Temp |
| 设置(S)<br>用户配置文件<br>与容录帐户相关的卓面设置 | (<br>系统变量(S)    | 新建(N) 编辑(E) 删除(D)                                                    |
|                                 | 变量              | 值 ^                                                                  |
| 设置( <u>E</u> )                  | ComSpec         | C:\Windows\system32\cmd.exe                                          |
|                                 | IMGTEC USER H   | C:\Users\zhiyuan\imgtec                                              |
| 启动和故障恢复                         | NUMBER_OF_PRO.  | 4                                                                    |
| 系统启动、系统故障和调试信息                  | OS              | Windows_NT                                                           |
|                                 | Path            | C:\ProgramData\Oracle\Java\javapath;C:\P ¥                           |
| 设置([]                           |                 | 新建( <u>W</u> ) 编辑(I) 删除(I_)                                          |
| 环境变量(1)                         |                 | 确定取消                                                                 |

图 5-12 添加环境变量

| 新建用户变量                                                | $\times$ |
|-------------------------------------------------------|----------|
| 変量名(№): Path  g量値(½): D:\Hos\tool-chains\cygwin64\bin | 确定取消     |

图 5-13 新建环境变量 Path

#### 2. 下载 Hos-mips 源代码

接下来访问 https://github.com/mrshawcode/hos-mips,下载 Hos-mips 源代码。可以使用 git 工具对源代码进行复制(使用 clone 命令)。实际上,这也是较好的方法,因为这样可以跟踪自己对代码所做的所有改动。但是,如果不熟悉 git 工具,则可以单击 Download ZIP 按钮直接下载压缩包,并在本地进行解压操作,如图 5-14 所示。

现在,假设已经下载了 Hos-mips 源代码,并将其解压到 D:\Hos\hos-mips-master\目 录下(注意,目录名中不要出现空格)。hos-mips-master 目录的内容如图 5-15 所示。该目录 下的子目录及文件的说明见表 5-1。

| C This repository Search                   | Pull requests Issues Gist | : 🔹 🖡 +- 🌉                                               |
|--------------------------------------------|---------------------------|----------------------------------------------------------|
| F MrShawCode / hos-mips                    |                           | Ounwatch ▼     2     ★ Star     0                        |
| ↔ Code ① Issues 0 ۩ Pull requests 0 ₪ P    | rojects 0 🖽 Wiki 🥠 P      | ulse 📊 Graphs 🗘 Settings                                 |
| No description or website provided. — Edit |                           |                                                          |
| 3 commits 4 branches                       | 🛇 0 releases              | 🎎 1 contributor 🎄 Apache-2.0                             |
| Branch: master  Vew pull request           |                           | Create new file Upload files Find file Clone or download |
| MrShawCode temp                            |                           | Clone with HTTPS ⑦ Use SSH                               |
| kernel                                     | temp                      | Use Git or checkout with SVN using the web URL.          |
| 🖿 tools                                    | initial version           | https://github.com/MrShawCode/hos-mips.git               |
| .gitignore                                 | initial version           | Open in Desktop Download ZIP                             |
| LICENSE                                    | Initial commit            | 2 months ago                                             |
| Makefile                                   | temp                      | 2 months ago                                             |
| Makefile.config                            | temp                      | 2 months ago                                             |
| README.md                                  | Initial commit            | 2 months ago                                             |

图 5-14 下载 Hos-mips 源代码

| 此电脑 > HDD (D:) > Hos > hos-mips-master |                   |                  |                 |      |  |  |
|----------------------------------------|-------------------|------------------|-----------------|------|--|--|
|                                        | 名称 ^              | 修改日期             | 类型              | 大小   |  |  |
| ۴                                      | .vscode           | 2016/11/29 15:31 | 文件夹             |      |  |  |
| ٢                                      | debug             | 2016/11/29 15:31 | 文件夹             |      |  |  |
|                                        | kern-ucore        | 2016/11/29 15:31 | 文件夹             |      |  |  |
|                                        | tool              | 2016/11/29 15:31 | 文件夹             |      |  |  |
|                                        | user              | 2016/11/29 15:31 | 文件夹             |      |  |  |
|                                        | 🧃 .gitignore      | 2016/11/29 15:31 | Git Ignore 源文件  | 1 KB |  |  |
|                                        | 📄 Makefile        | 2016/11/29 15:31 | 文件              | 5 KB |  |  |
|                                        | 🗎 Makefile.config | 2016/11/29 15:31 | XML Configurati | 1 KB |  |  |
|                                        | README.md         | 2016/11/29 15:31 | Markdown 源文件    | 1 KB |  |  |
|                                        | 💿 run.bat         | 2016/11/29 15:31 | Windows 批处理     | 1 KB |  |  |
|                                        |                   |                  |                 |      |  |  |

图 5-15 解压后的 hos-mips-master 目录的内容

| 表 5-1  | hos-mips-master 的子目录及文件的说明 |
|--------|----------------------------|
| AC 0 1 |                            |

| 文件/文件夹名称      | 说明                                                                                                    |
|---------------|----------------------------------------------------------------------------------------------------|
| .vscode 目录    | 存放 VSCode 的配置文件                                                                                                    |
| debug 目录      | 存放用于 Hos-mips 运行的工具程序和配置文件,例如 JTAG 的启动配置文件、用于显示 Hos-mips 运行结果的 PuTTY 串口终端以及 mips-mti-elf-gdb 调试程序的配置文件(startup-ucore.txt)等 |
| kern-ucore 目录 | Hos-mips 操作系统内核的源代码                                                                                                    |
| tool目录        | 用于生成 sfs image 镜像的工具                                                                                                    |
| user 目录       | 用户态代码                                                                                                    |

续表

| 文件/文件夹名称        | 说明                                                                                       |  |
|-----------------|------------------------------------------------------------------------------------------|--|
| .gitignore      | 用于 git 的配置文件(与后面的实验无关)                                                                   |  |
| Makefile        | 主 make 文件                                                                                |  |
| Makefile.config | 主 make 文件的配置文件,通过该文件可配置交叉编译器等                                                            |  |
| README.md       | ME.md 对于 Hos-mips 编译与使用的简单说明文件                                                           |  |
| run.bat         | 运行 Hos-mips 的批处理文件。在 make 命令执行后,如果成功生成了内核,则可以执行此批处理文件,在 Nexys 4 DDR FPGA 开发板上运行 Hos-mips |  |

至此,Hos-mips的环境配置就完成了。接下来,将构建 Hos-mips 内核,并在前面 4 个 实验所构造的 MIPSfpga 硬件平台上运行该操作系统。

## 5.2.2 构建 Hos-mips 镜像

本节使用 Cygwin 构建 Hos-mips 系统镜像。

启动 Cygwin,并进入 Hos-mips 源代码目录,如图 5-16 所示。这里需要注意的是, Cygwin 中使用的路径是 cygpath,而 Hos-mips 源代码目录(即 D:\Hos\hos-mips-master\) 对应的路径是/cygdrive/d/Hos/hos-mips-master,所以要转到该目录下,命令如下:

```
$cd /cygdrive/d/Hos/hos-mips-master
```

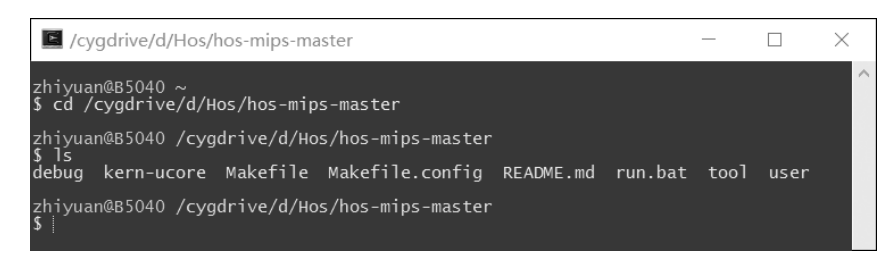

图 5-16 启动 Cygwin 并进入 Hos-mips 源代码目录

接下来,输入 make 命令开始构建系统镜像的过程。此时,应确定 Cygwin 以及交叉编译器所在的目录已经在系统路径中了。在构建过程中,如果出现找不到某命令的错误,一般是由于该命令对应的工具不在系统路径中。这时应检查是否已经正确设置了系统路径(例如,路径中是否出现了空格等)。构建时间需要一两分钟,取决于计算机的性能。构建成功后,会出现图 5-17 所示的界面。

为了进一步确保构建过程的正确性,可检查是否正确地生成了 Hos-mips 系统的镜像, 输入如下命令:

```
$ls ./obj/kernel/ucore-kernel-initrd -alh
```

执行该命令后,如果获得图 5-18 所示的结果,说明 Hos-mips 系统镜像已经构建成功,且 Hos-mips 系统镜像文件(ucore-kernel-initrd)的大小为 3.1MB。